| Most Visited                                               |               |                                                                                      |
|------------------------------------------------------------|---------------|--------------------------------------------------------------------------------------|
| DataVault A 🚱 AutoFill Form 🔝 Save Form 🎤 Generate Passwor |               |                                                                                      |
|                                                            | RefTown.com   | Home                                                                                 |
| Welcome to RefTown!                                        | Organizations | Login                                                                                |
| About RefTown                                              | Directory     | Username:<br>Password:                                                               |
| Contact Sales or Support<br>or<br>see our Knowledge Base.  |               | O Keep Me Logged In ?<br>O Remember My Usemame ?<br>O Do not remember me. ?<br>Login |
|                                                            |               | Retrieve Username or Reset Password                                                  |
| or<br>see our <u>Knowledge Base</u> .                      |               | Do not remember me.     Login <u>Retrieve Username or Reset Password</u>             |

Step 1: Go to <u>www.reftown.com</u> and input your user name and password and press login.

Step 2: Upon logging in you will see a listing of your next 6 home games. To review your home games press the blue "As Payor, Location or Home" hyperlink.

| Public 🔻 🛛 Dire | ectories 🔻 Schedules 🔻 F | Pay ♥ Email ♥ Other ♥ |                        |                         |                                    | RefTown /        | Help 🗸 🊔 🛛 Acting As<br>Pam Terry, Grant HS | Logout<br>⊽ |
|-----------------|--------------------------|-----------------------|------------------------|-------------------------|------------------------------------|------------------|---------------------------------------------|-------------|
|                 |                          | Ore                   | gon Water Polo         | Officials Associa       | ation                              |                  | Home                                        |             |
|                 | <b>y</b>                 |                       |                        | Upcor<br>(Next 6 as     | ning Games<br>Payor, as Home)      |                  |                                             |             |
| Day             | Date                     | Time                  | Туре                   | Level                   | Location                           | Home             | Visitor                                     |             |
| ue              | 9/13/2016                | 4:00 PM               | G                      | JV6                     | Gresham HS                         | Grant HS         | Gresham HS                                  |             |
| ue              | 9/13/2016                | 4:30 PM               | в                      | JV6                     | Gresham HS                         | Grant HS         | Gresham HS                                  |             |
| ue              | 9/13/2016                | 5:30 PM               | G                      | V7                      | Gresham HS                         | Grant HS         | Gresham HS                                  |             |
| ue              | 9/13/2016                | 6:30 PM               | в                      | V7                      | Gresham HS                         | Grant HS         | Gresham HS                                  |             |
| hu              | 9/22/2016                | 4:00 PM               | G                      | V7                      | Parkrose HS                        | Grant HS         | Parkrose HS                                 |             |
| hu              | 9/22/2016                | 5:00 PM               | В                      | V7                      | Parkrose HS                        | Grant HS         | Parkrose HS                                 |             |
|                 |                          | :                     | See Full Schedule : De | efault   Unaccepted   / | As Home   As Payor, Location, or H | iome   All games |                                             |             |
|                 |                          |                       |                        |                         |                                    |                  |                                             |             |
|                 | Page Generated           |                       | -                      | Paura                   | ad by                              |                  | Find us on                                  |             |

Step 3: You will see a listing of all your games. To request a change click the blue "Request Change" hyperlink.

| Public V Directories V                      | Schedules 9 Pay 9 Email 9 Other 9                                                                   |                                                         |                                                                                                    |                                                   | Reflown / Helo + & Acting Aa Logout<br>Parm Terry, Grant Hill C |
|---------------------------------------------|----------------------------------------------------------------------------------------------------|---------------------------------------------------------|----------------------------------------------------------------------------------------------------|---------------------------------------------------|-----------------------------------------------------------------|
|                                             |                                                                                                    | Oregon 1                                                | Water Polo Officials Association                                                                                                    |                                                   | Games                                                           |
| Gułsk Links                                 | Pravious Location Hisme<br>Pravious Location Home                                                   |                                                         | from Today<br>Paper: Caral LS<br>er Paper: Caral LS<br>er Home: Caral LS<br>bittor: er Steaked Localevold/shortFam<br>Ordered by Data/Tane                                                                                                    |                                                   | MetLocalizations (Subscribe to Calendar Feed)                   |
| [                                           |                                                                                                    |                                                         | Game Search                                                                                                    |                                                   |                                                                 |
| 1                                           | 74                                                                                                  |                                                         | Showing Records 1 through 23 of 23                                                                                                    |                                                   |                                                                 |
| Gamei<br>Status<br>Approve                  | a Date                                                                                              | Type<br>Level                                           | Cartinomene<br>Cartino<br>Home<br>Vinter                                                                                                    | Crew Type<br>Officials                            | Comments                                                        |
| 8852<br>X<br>Game OK                        | 9/13/2016<br>4:00 PM                                                                                | G (8<br>JV8 H                                           | Grant HS 23<br>Streshum HS<br>Grant HS                                                                                                    | 2-person<br>R1Unassigned<br>R2Unassigned          |                                                                 |
| Request Change<br>9853<br>X<br>Game OK      | Tue     9/13/2016     ↓     4/30 PM                                                                 | и<br>8<br>В В<br>Луб Н<br>У                             | Setting Setting Settin | 2-person<br>Rtiinaasigned<br>R2:Unassigned        |                                                                 |
| 2054<br>X<br>J<br>Game OK<br>Request Change | □ Tue<br>9/13/2016<br>≠ 5:30 PM                                                                     | G 6<br>V7 H                                             | Cractifs Cractifs Cractify Cractify Cra | 2-person<br>R1Unassigned<br>R2Unassigned          |                                                                 |
| 2855<br>X<br>Game OK<br>Request Change      | Tue     913/2016     ≠     630 PM                                                                   | 8 6<br>V7 H                                             | GrantHS CS<br>GrantHS<br>GrantHS<br>GrantHS                                                                                                    | 2-person<br>R1Unassigned<br>R2-Unassigned         |                                                                 |
| 9856<br>X<br>J<br>Game OK<br>Request Change | Thu<br>9/22/2016<br>2 4:00 PM                                                                       | G (6<br>V7 H                                            | Grant HS 207<br>Parkrose HS 207<br>Crant HS 207                                                                                                    | 2-person<br>R1:Unassigned<br>R2:Unassigned        |                                                                 |
| 9857<br>X<br>Game OK<br>Request Change      | Thu<br>9/22/2016<br>≠ 5:00 PM                                                                       | В (8<br>V7 Н<br>V7 У.                                   | GrantHS Consents Consents Cons | 2-person<br>R1:Unassigned<br>R2:Unassigned        |                                                                 |
| Same OK<br>Request Change                   | ☐ Tue<br>9/27/2018<br>⋧ 3:30 PM                                                                     | G 6<br>3V6 H<br>V                                       | SranthS Control Control Contro | 2-person<br>R11Unassigned<br>R21Unassigned        |                                                                 |
| Game OK<br>Bequest Change                   | Tue<br>927/2016<br>↓ 430 PM                                                                         | 8 6<br>.745 H<br>V                                      | GrantHS E2<br>Rend Docudes HS<br>Carat HS<br>Rend Dscudes HS                                                                                                    | 2-person<br>R1Unassigned<br>R2Unassigned          |                                                                 |
| Game OK<br>Request Change                   | Tue<br>927/2016<br>2 5:30 PM                                                                        | G 6<br>V7 H<br>V7                                       | Grantis 22<br>Devid Devides HS<br>Grantist David Devides HS                                                                                                    | 2-person<br>R1Unassigned<br>R2Unassigned          |                                                                 |
| Game OK<br>Request Change                   | Tue     9427/2016     ₹     6:30 PM                                                                 | 8 (9<br>V7 H                                            | Uniteries 20<br>Development in 5<br>Grant HS<br>David Douglas HS<br>Canad US                                                                                                    | 2-person<br>R1Unssigned<br>R2Unssigned            |                                                                 |
| Game OK<br>Request Change                   | I Tue<br>104/2016                                                                                   | 8 6<br>JV6 H<br>V 5                                     | Search 2015<br>Search 15<br>Search 15<br>Search 15                                                                                                    | 2-person<br>R15/massigned<br>R21/massigned        |                                                                 |
| Game OK<br>Request Change                   | 10/4/2018<br>2 4:30 PM                                                                              | 0 H                                                     | Remedia IIS<br>Grantis<br>Bandida IIS<br>Grantida IIS                                                                                                    | 2-person<br>R11/massigned<br>R21/massigned        |                                                                 |
| Game OK<br>Request Change                   | E Tue<br>10/42018                                                                                   | 0<br>V7 H<br>V                                          | Bernedda.HS<br>Garatt-IS<br>Bernedda.HS<br>Garatt-IS<br>Garatt-IS                                                                                                    | 2-person<br>R1Unassigned<br>R2Unassigned          |                                                                 |
| Game OK<br>Request Change<br>9856           | EH Tue<br>10/42016<br>₹ 6:30 PM                                                                     | G 6<br>V7 H<br>V                                        | Benedda HS<br>Graatted<br>Benedda HS<br>Graattes                                                                                                    | 2-person<br>R1Unassigned<br>R2-Unassigned         |                                                                 |
| Game OK<br>Request Change<br>9057           | The<br>10/6/2016<br>≠ 4:00 PM                                                                       | в @<br>V7 H<br>V<br>\$                                  | Centennauts<br>GrantsS<br>GrantsS                                                                                                    | Z-person<br>R1Unassigned<br>R2Unassigned          |                                                                 |
| Game OK<br>Request Change                   | 1062016<br>≠ 500 PM                                                                                 | G (8<br>V7 H<br>V                                       | Contennal HS<br>Grantis<br>Centennal HS                                                                                                    | c-person<br>R1J/nassigned<br>R2/Unassigned        |                                                                 |
| Game OK<br>Request Change                   | ■ Mon<br>10/17/2015<br>2 3:30 PM                                                                    | B (B<br>JV5 H<br>V                                      | Santatis Car<br>Sam Barkow IIS<br>Grant HS<br>Sim Briton HS                                                                                                    | 2-person<br>R1LUnassigned<br>R2Unassigned         |                                                                 |
| Game OK<br>Request Change                   | 10/17/2016<br>≠ 4:30 PM                                                                             | G E<br>JVS H                                            | San Barkow HS<br>San Barkow HS<br>Grant HS<br>San Barkow HS                                                                                                    | 2-person<br>Rtilinassigned<br>R2Unassigned        |                                                                 |
| Game OK<br>Request Change                   | Mon     10/17/2016     ≠ 5:30 PM                                                                    | 8 6<br>V7 H<br>V                                        | Mantas 25<br>Sam Barlow HS<br>Grant HS<br>Sam Barlow HS<br>Crant HS<br>Sam Barlow HS                                                                                                    | 2-person<br>R1/Inassigned<br>R2/Inassigned        |                                                                 |
| Game OK<br>Request Change<br>9872           | ₩ Mon<br>10/17/2016                                                                                 | G 6<br>V7 H<br>V                                        | Sam Barlow HS<br>Grant HS<br>Sam Barlow HS<br>Grant HS<br>Grant HS<br>Grant HS                                                                                                    | 2-person<br>R1/Unassigned<br>R2/Unassigned        |                                                                 |
| Game OK<br>Request Change<br>9873           | Thu<br>10/20/2016<br>2 4:30 PM                                                                      | Colld H<br>JV6 H                                        | Hood River Assartic Center<br>Counts5<br>Hood River Valley HS<br>Coract HS 202                                                                                                    | 2-perion<br>R1Linassioned<br>R2-Unassigned        |                                                                 |
| Game OK<br>Request Change                   | Thu     10/20/2016     2 5:30 PM                                                                    | B 0<br>V7 H<br>V.                                       | t Hood River Aquatic Center<br>Grant IS<br>Hood River Valer HS<br>Grant HS 201                                                                                                    | 2-perion<br>R1:Unassigned<br>R2:Unassigned        |                                                                 |
| Game OK<br>Request Change                   | thu<br>10/20/2016<br>≠ 6:30 PM                                                                      | G (8<br>V7 H<br>V.                                      | Hood Rever Advantic Center<br>Grant HS<br>Hood River Vallev HS                                                                                                    | eryerson<br>Rt1Unassigned<br>R2Unassigned         |                                                                 |
|                                             |                                                                                                    |                                                         | Showing Records 1 through 23 of 23                                                                                                    |                                                   |                                                                 |
|                                             | Page Generated:<br>8/19/2016 5:50:14 PM Pacific<br>Session Timeout:<br>0/19/2016 7:20:14 PM Pacific | Content © 2016 OWPOA<br>Design © 2003-2016 Centron Rust | M Ref Town                                                                                                    | Terms and Conditions<br>Reflows Seles and Support | Facebook SR.Sode                                                |

Step 4: The following dialog box will appear. Update the pertinent field and press update this item. Your postponement, cancellation or change request will be submitted to the OWPOA for approval.

|                                                     | Requesting Change for Game 9866                                                              |
|-----------------------------------------------------|----------------------------------------------------------------------------------------------|
| Game Number                                         | 9866                                                                                         |
| Canceled                                            |                                                                                              |
| Postponed<br>(New Date TBDleave original date below | <sub>0</sub> □                                                                               |
| ▼ When                                              |                                                                                              |
| Date ***                                            | (10/6/2016 (m/d/yyyy)                                                                        |
| Time ***                                            | (4:00 PM)                                                                                    |
| ▼ Details                                           |                                                                                              |
| Туре                                                | B                                                                                            |
| Level                                               | V7 <u> </u>                                                                                  |
| ✓ Participants                                      |                                                                                              |
| Location ***                                        | Centennial HS Copy Down                                                                      |
| Gym/Field/Court/Rink                                |                                                                                              |
| Home                                                | Grant HS 🗸                                                                                   |
| Visitor                                             | Centennial HS 🗸                                                                              |
| Crew Type ***                                       | 2-person v                                                                                   |
| ✓ Other                                             |                                                                                              |
| Comment                                             |                                                                                              |
| Comments to<br>Assignor About<br>Request            | •                                                                                            |
|                                                     | Update This Item Delete This Item                                                            |
| NOTE: "De                                           | lete This Item" only deletes the request for a change.<br>It does not cancel/delete the Game |
|                                                     | Close & Reload                                                                               |

Step 5: To request a game select Game Request from the Schedules dropdown list.

| Public V Directories V Sc              | hedules V Pay V Email V                          | Other 🔻      |               |                                                           |                                                                                                    |                                            | Refi                   | own / Help 🔹 🐣   | Acting As Logout<br>Pam Terry, Grant HS V |
|----------------------------------------|--------------------------------------------------|--------------|---------------|-----------------------------------------------------------|----------------------------------------------------------------------------------------------------|--------------------------------------------|------------------------|------------------|-------------------------------------------|
|                                        |                                                  |              | Orego         | on Water Polo O                                           | fficials Association                                                                                                    |                                            |                        | Games            |                                           |
| 3                                      |                                                  |              |               |                                                           |                                                                                                    |                                            |                        |                  |                                           |
| Quick Links 🔹                          | Previous Location/Home<br>Previous Location/Home |              |               |                                                           | From Today<br>Payor: <u>Caractus</u><br>or Location: <u>Grant HB</u><br>or Home: <u>Caractus</u><br>Match: Arg Stelede Location/Bchool/Team<br>Oxforder of by Date Time |                                            | Ne                     | ed Location Home | Subscribe to Calendar Feed                |
|                                        |                                                  |              |               |                                                           | Rame Search 💌                                                                                                    |                                            |                        |                  |                                           |
|                                        |                                                  |              |               |                                                           | C Showing Records 1 through 23 of 23                                                                                                    |                                            |                        |                  |                                           |
| Game#<br>Status<br>Approval            |                                                  | Date<br>Jime | Type<br>Level |                                                           | Payor/Owner     Cocation     Home     Visitor                                                                                                    |                                            | Crew Type<br>Officials |                  | Comments                                  |
| 9852<br>X<br>Game OK<br>Request Change | Tue<br>9/13/20<br>₹ 4:00 Pt                      | 16           | G<br>3/6      | \$ GrantHS<br>@ Gresham HS<br>H: GrantHS<br>V: Gresham HS | 13                                                                                                    | 2-person<br>R1:Unassigned<br>R2:Unassigned |                        |                  |                                           |
| 9853<br>Game OK<br>Request Change      | Tue<br>9/13/21<br>₹ 4:30 Pt                      | 16<br>I      | B<br>3V6      | S: Grant HS<br>Gresham HS<br>H: Grant HS<br>V: Gresham HS | 8                                                                                                    | 2-person<br>R1:Unassigned<br>R2:Unassigned |                        |                  |                                           |

Step 6: The following screen will appear, press the green "+" button.

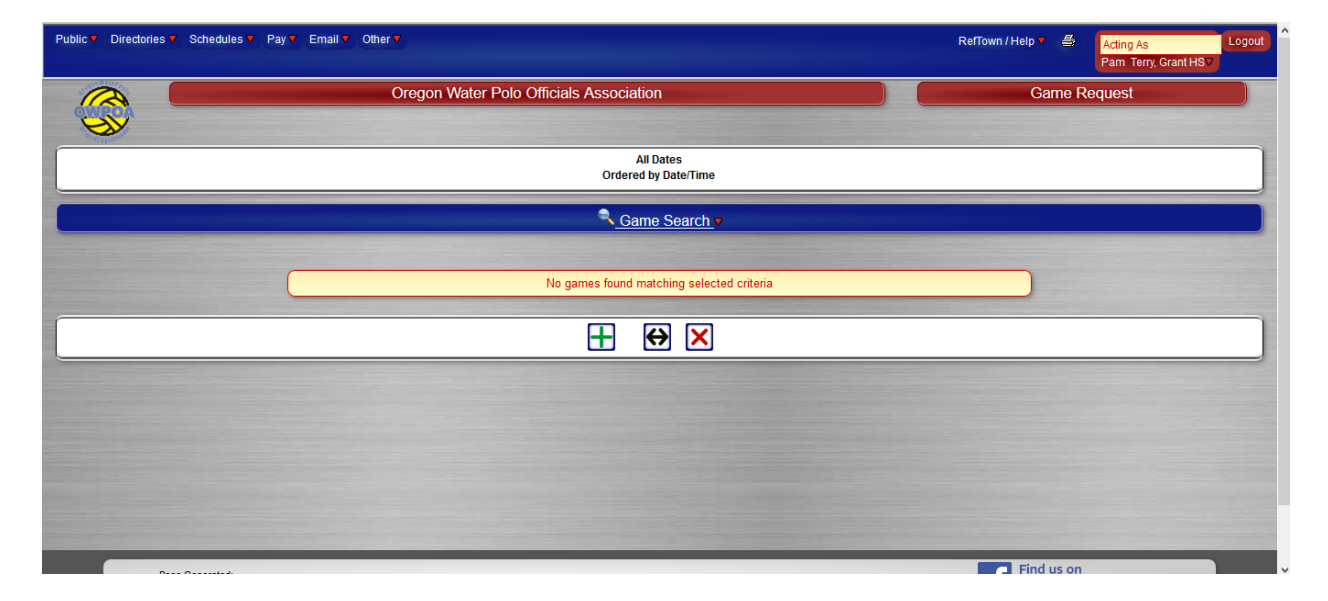

Step 7: The following dialog box will appear:

| ▼ When                        |                                                                              |
|-------------------------------|------------------------------------------------------------------------------|
| Date ***                      | (m/d/yyyy)                                                                   |
| Time ***                      | •                                                                            |
| Details                       |                                                                              |
| Туре                          |                                                                              |
| Level                         |                                                                              |
| Participants                  |                                                                              |
| Location ***                  | Copy Down                                                                    |
| Gym/Field/Court/Rink          |                                                                              |
| Home                          |                                                                              |
| Visitor                       |                                                                              |
| Crew Type ***                 |                                                                              |
| ✓ Other                       |                                                                              |
| Comment                       |                                                                              |
| Comments to<br>Assignor About |                                                                              |
| Request                       | •                                                                            |
|                               |                                                                              |
|                               | Update This Item                                                             |
|                               | Batch Mode enabled, click close on the next name if this is your final entry |

Step 8: Input the information for the game that you would like to add and press "Update This Item Button". Your requested game will be submitted to the OWPOA for approval. Continue this process for each game that you would like to add.